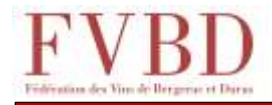

## **Tutoriel Affectations Parcellaires en ligne 2022**

## **Comment s'y prendre ?**

Connectez-vous à l'adresse ci-dessous :

https://fvbd.vinimaster-odg.fr/

Vous pouvez y aller aussi à partir du site de la FVBD.

<u>Première identification</u> : cliquez sur « Première connexion/mot de passe oublié », notez votre numéro EVV dans le champ EVV, puis cliquez sur « Lien de réinitialisation du mot de passe » : un mail contenant le lien de réinitialisation vous est adressé pour créer votre mot de passe.

**Présentation de l'interface :** 

| Identifiez-vous. | L'interface | principale | apparait | ł |
|------------------|-------------|------------|----------|---|
|                  |             |            |          |   |

| FVBD | Subseat Desgen        |               |   |        |            |       |           |        | -  |
|------|-----------------------|---------------|---|--------|------------|-------|-----------|--------|----|
|      | (pitme PAD            |               | - |        | Design 242 |       |           |        |    |
| 101  |                       |               |   | -      |            |       | 8         | -      |    |
|      | -                     |               | 1 |        | -          | 10    |           | 10.000 |    |
|      | james.                | down -        |   | -      | -          |       | (1.81.93) | 4.00   | ÷. |
|      | 1+11+                 |               | - | (mark) |            | 1.000 |           | 1.010  |    |
|      | and the second second | in the second | - | 10.0   | -          | -     | (1.4.14)  | and in |    |
|      | 11111                 |               |   | -      |            | 11.00 |           | 1.014  |    |
|      | (contraction -        | -             |   | -      | -          | -     | rear of   | 1000   |    |
|      | 11110000              | -             | - |        |            | -     |           | 4.000  |    |

On y trouve :

Opérateur :

Le nom de votre exploitation : Puis votre numéro EVV, ainsi que la campagne en cours. En dessous, un menu déroulant :

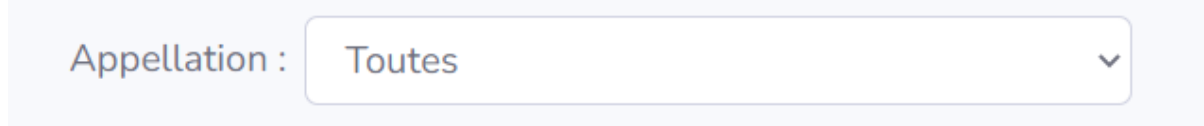

dans lequel vous pourrez choisir l'AOC à laquelle vous affecterez vos parcelles. Il ne contient que les AOC pour lesquelles vous êtes habilité.

Dans le corps principal de l'interface, un tableau déroulant dans lequel il y a toutes les parcelles de votre CVI. Elles ont été mises à jour début février 2022. Si vous avez fait des modifications de votre CVI depuis, merci de contacter <u>sabine.perie@fvbd.fr</u> ou 05 53 24 92 24.

| Riffernce<br>cadastrole | Commune       | Plantation | Cépage 8             | App CVI | Sup<br>CVI | App engagée      | Sup ongagée |
|-------------------------|---------------|------------|----------------------|---------|------------|------------------|-------------|
| 24389AE0095             | Fuuguryepties | 1994       | CABERNET SAUVISNON N | BGC AGE | 0,1208     | MONTRAVEL<br>RGE | 0.1708      |
| 24389460096             | Fougueyepties | 1984       | CABERNET SAUVIGNON   | BGC RGE | 0.2998     | egic rise        | 0,2998      |
| 24189AE0108             | Fuguelyofies  | 2015       | MERLOT N             | BOC RGE | 0,4736     | BGC RGE          | 0.4756      |

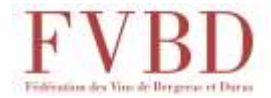

## Pour saisir votre affectation parcellaire :

Choisissez dans le menu déroulant l'appellation à laquelle vous voulez affecter vos parcelles :

Appellation :

COTES DE BERGERAC ROUGE

Ceci va entraîner deux conséquences :

- Seules les parcelles dont les cépages sont autorisés dans cette AOC vont rester visibles dans le tableau de votre encépagement
- En bas d'écran, un petit tableau récapitulatif apparait, qui reprend les proportions \_ de chaque cépage de votre affectation parcellaire, ce qui vous sera utile pour vérifier que celles-ci sont bien conformes aux règles du cahier des charges.

| Đ | <b>B</b> |               |                           |            |
|---|----------|---------------|---------------------------|------------|
|   | Cépige   |               | Sup ergaphe 1             | Procentage |
|   | Am       | n igni rint a | rivitin prov Cappellation |            |
|   | Total    | 1             | 0.0000                    |            |

Maintenant, choisissez les parcelles qui vont constituer votre affectation parcellaire pour l'AOC choisie :

Cliquer sur la ligne de la parcelle choisie : celle-ci apparait sur fond bleu

| Référence<br>cartestrale | Commune       | Plantation | Сёрире | App CVI | Sup<br>CVI | App engagée | Sust engagée | 1 |
|--------------------------|---------------|------------|--------|---------|------------|-------------|--------------|---|
| Sumstitut                | Facquestilles | 2000       | NUMBER | HOC POL | 0.3344     | BOCINGE.    | 0,3344       |   |

Affecter

, dans la colonne

App engagée

Cliquer sur apparaitra le nom de l'AOC à laquelle vous affectez vos parcelles, et la parcelle sera affichée en vert :

| Référence +<br>cadistrate | Commune       | Plantation | Cépage   | App EVI | Sup<br>CV1 | App sngagée | Sup engagele |
|---------------------------|---------------|------------|----------|---------|------------|-------------|--------------|
| 24189AE0110               | Foogueyrottes | 2000       | MERLOT N | BGC RGE | 0,3344     | CTS-BGC RGE | 0,3344       |

- Si vous désirez affecter moins de surface que celle contenue dans la parcelle, vous

| ро | uvez   | le faire | en | modifiant |  |
|----|--------|----------|----|-----------|--|
|    | 0.0200 | ~        | •  |           |  |

Sup engagée , la valeur apparait alors ainsi

- Procédez de cette façon pour chaque parcelle choisie (vous pouvez en sélectionner plusieurs à la fois et les affecter ensemble).
- Lorsque vous avez terminé, cliquer sur

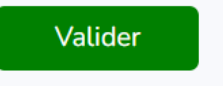

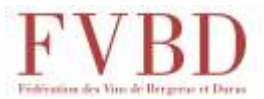

Si vous désirez enlever une parcelle, sélectionnez-la et cliquez sur

Dévalider

Elle sera écrite à nouveau en gris.

Le tableau récapitulatif de bas d'écran est complété et comporte la surface totale affectée pour l'AOC.

|    | Gipage               | <ul> <li>Sim empigits</li> </ul> | 1 8     | oursentage ( |                        |
|----|----------------------|----------------------------------|---------|--------------|------------------------|
|    | CAREPNET FRANC N     | L                                | 197     | 36.7%        |                        |
|    | CAREFINET SALMENON N | 0.0                              | 430     | 22,33        |                        |
|    | MERLET N             | ±3                               | 980     | (6,92        |                        |
|    | Tonali               | 3,6417                           |         |              |                        |
| en | isuite).             | vous permet                      |         |              |                        |
| _e |                      | vous permet                      | u expo  |              | bleau sous excel.      |
| Le | bouton               | vous permet o                    | l'expor | ter le ta    | oleau sous PDF.        |
| Si | vous devez af        | fecter des pa                    | rcelle  | s à une      | autre AOC, revenez à : |

| Appellation : | Toutes |  | ~ |
|---------------|--------|--|---|
|---------------|--------|--|---|

Choisissez la nouvelle AOC, puis procédez de la même manière que pour l'AOC précédente.

**Remarque** : dans le tableau central, chaque colonne est munie de flèches : qui vous permettent de classer les valeurs par ordre croissant/décroissant ou alphabétique. *Astuce : vous pouvez ainsi placer en premier (ou en dernier) les jeunes vignes sans production pour éviter de les sélectionner.*